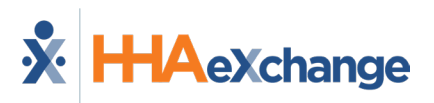

## **Self-Service Password Reset Job Aid**

Users can reset their password directly from the HHAeXchange (HHAX) Login screen without having to contact support.

On the *Client Login* screen, click on the **Forgot Password?** link (as seen in the image to the right) to initiate a Reset Password.

Thereafter, the system prompts the user to enter their **Username** and **Email** address (as seen in the screen below, left). Click the **Send Email** button.

The system issues another message alerting that the email has been sent. The link sent is valid for the next 12 hours (as seen in the screen below, right).

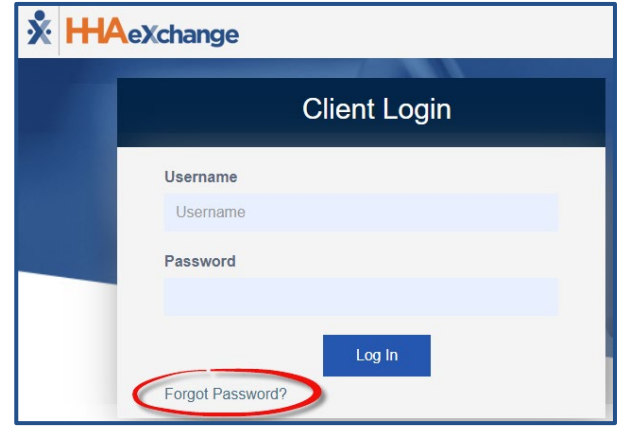

**Forgot Password Link** 

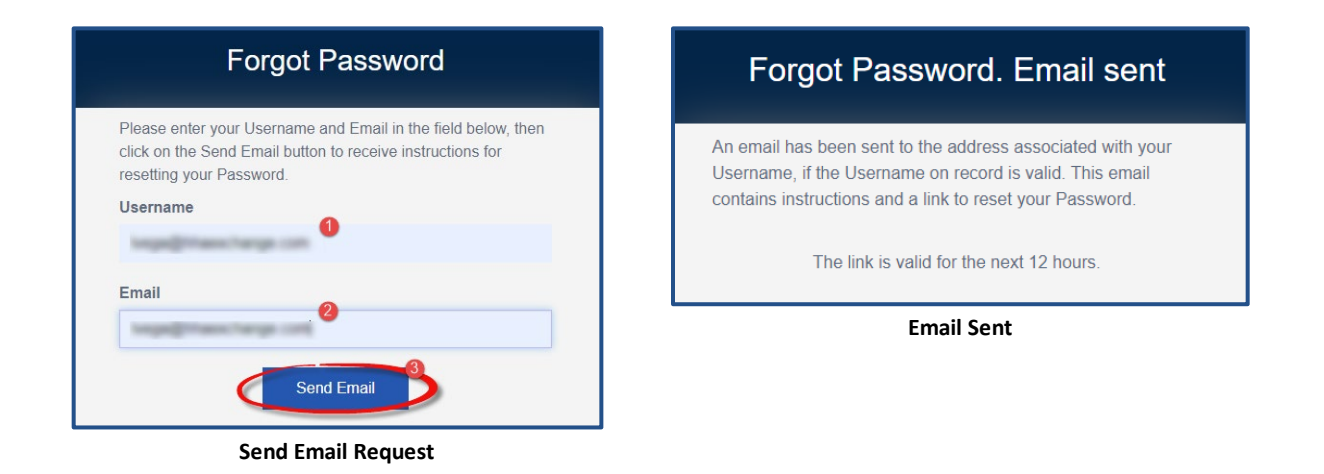

A system-generated email is sent to the email address associated to the user's registered email address. This email contains a link and instructions for a user to reset (change) their password in the system. Click the <u>Reset Password</u> link and follow the prompts.

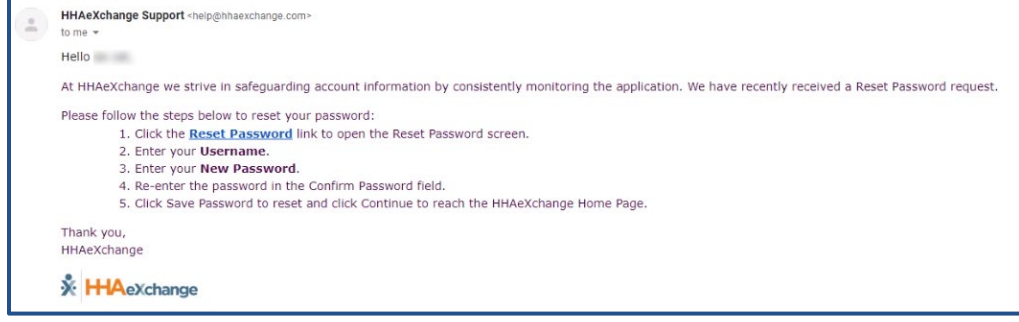

**Reset Password Email** 

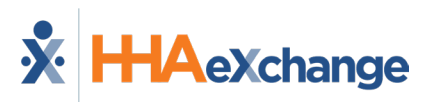

On the *Reset Password* screen, the **Username** field is automatically filled in. Enter a new **Password**, and reenter the new password in the **Confirm Password** field. Click the *Save Password* button to continue.

| Reset Password                                                                                                    |
|----------------------------------------------------------------------------------------------------|
| Please enter New Password in the fields below, then click on<br>the Save Password button to save your new Password. |
| Username                                                                                                    |
| Username                                                                                                    |
| Password                                                                                                    |
|                                                                                                    |
| Confirm Password                                                                                                    |
|                                                                                                    |
| Save Password                                                                                                    |

**Reset Password** 

The system indicates of a successful password reset. Click *Continue to Login* to route back to the Login screen.

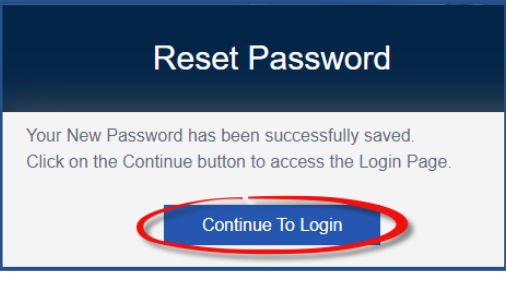

**Continue to Access HHAX Homepage** 

## **Password Requirements**

Passwords requirements are as follows:

- Must be at least 8 characters long.
- A new password **<u>cannot</u>**:
  - Use *more than 3* sequential or repeated characters
    - Valid: 123, ABC, aaa, 111, 333
    - Invalid: 1234, ABCD, aaaa, 1111, 3333
  - Include the following words/characters: username/hhaexchange/qwerty/password.

**Note:** Password requirements are only enforced when a user modifies their password; existing passwords are not affected.

| Please enter New P                                                              | assword in the fields below, then click on                                                                                     |
|---------------------------------------------------------------------------------|----------------------------------------------------------------------------------------------------|
| Username                                                                        | button to save your new Password.                                                                                              |
| Username                                                                        |                                                                                                    |
| Password                                                                        |                                                                                                    |
| Password                                                                        |                                                                                                    |
| Password must be e<br>("123") or repeated<br>cannot include user<br>"password". | eight to 64 characters. Only three sequential<br>("aaa") characters are allowed. Password<br>name, "hhaexchange", "qwerty", or |
|                                                                                 |                                                                                                    |
| Confirm Password                                                                |                                                                                                    |

Invalid Password

Refer to the <u>Password Reset by Agency Administrator Job Aid</u> which provides instructions for an Agency Administrator to reset a user password.